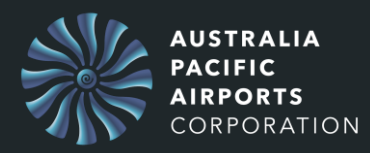

Log in to people Central via Melbourne Airport website or the link below.

1. Go to: <u>https://apac.csod.com/</u>

A screen similar to below will be displayed once you are logged in.

| APAC People Central  |                                                     |                     |        | =                                                                                                    |
|----------------------|-----------------------------------------------------|---------------------|--------|----------------------------------------------------------------------------------------------------|
| PILOT - Welcome John |                                                     |                     |        |                                                                                                    |
|                      | Required / Active Training - Cli                    | ck Add to get start | ted    |                                                                                                    |
|                      |                                                     | Due date            | Action | Welcome to<br>Melbourne and                                                                                    |
|                      | Fundamentals of Airport<br>Awareness                | None                | Add    | Launceston                                                                                                    |
|                      | Fundamentals of Airport<br>Sustainable Behaviours   | None                | Add    | Airports' Learning<br>Portal                                                                                   |
|                      |                                                     |                     |        | Click the menu button (top right corner) then click Learn for:                                                 |
|                      | Featured Courses                                    |                     |        | <ul> <li>Learning Search -<br/>search for additional</li> </ul>                                                |
|                      | Hidden Disability Sunflower Awa<br>Stepping Forward | areness             |        | courses by entering a<br>course title or<br>description.<br>• My Learning – access<br>active and in progress   |
| Product in a         |                                                     |                     |        | ecuve and in progress<br>learning, as well as view<br>your training<br>completions.<br>• Learner Home - review |
| the second           | ASIC Renewal Training                               |                     |        | in-progress learning and                                                                                       |

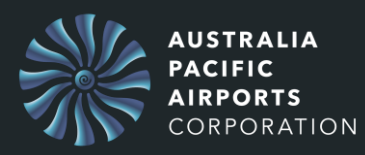

2. Press on the **Menu Icon** in the top right of the screen.

| A panel displays with the menu. |                    |
|---------------------------------|--------------------|
| ★<br>Gerard Green<br>Trainer    |                    |
| Home 🗸                          |                    |
| Welcome                         |                    |
| Personal/Employment Details     |                    |
| Organisation Chart              |                    |
| User Profile                    |                    |
| Scheduled Tasks                 |                    |
| Learn >                         | Learn              |
| Performance >                   | Learner Home       |
| Analytics & Reports             | Learning Search    |
|                                 | My Learning        |
| 🌣 My Account                    | Playlists          |
| ? Help                          | Team Learning View |
| 🕩 Log out                       | Learning Sign-off  |
|                                 | Performance        |

- 3. Press Learn.
- 4. Press Learning Search.

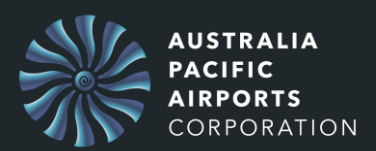

### A Learning Search screen is displayed, similar to the one below.

| APAC People Central   |       |                       |                            |            |                         |             |                  | ۹ ≡ |
|-----------------------|-------|-----------------------|----------------------------|------------|-------------------------|-------------|------------------|-----|
|                       |       | Q Search for learning | earning S                  | earch      |                         |             |                  |     |
| Filters               | Reset | 9,579 results         |                            |            |                         |             |                  |     |
| DURATION              | ~     |                       |                            | 11         | -                       |             |                  |     |
| ТҮРЕ                  | ~     | -                     |                            | 大限<br>10日記 | TRAVELLER<br>EXPERIENCE | RAN I       | -                |     |
| MODALITY              | ~     | External content      | Curriculum                 |            | Online course           |             | External content |     |
| TOPIC                 | ~     | Risk identification   | APAC Policie<br>Procedures | es and     | Introduction<br>Forward | to Stepping | Identify risks   |     |
| RATING                | ~     | 3 minutes             | Completed                  |            | Completed               |             | 4 minutes        |     |
| VENDOR                | ~     |                       | 000                        | Register   | ***                     | Request     |                  |     |
| LANGUAGE              | ~     | RES STATE             | × A                        | 121        | - and                   |             | 222 2.2          |     |
| SHOW ONLY MOBILE-ENAB | LED   |                       | AIRFIELD                   |            | PLANNING                |             |                  |     |

5. Type in the **Name of the course** you are searching for in the search box at the top.

As an example, we will type in **module**, because we know the course we want has module in the name.

| Learning Search    |                                                     |  |
|--------------------|-----------------------------------------------------|--|
| Q module           |                                                     |  |
| Module C: Plant Ro | om                                                  |  |
| Module B: Tunnel/1 | SB                                                  |  |
| Module A: Roof/Ce  | iling                                               |  |
| PlaneSafe Module   | 8: Plant Safety (APAM)                              |  |
| PlaneSafe Module   | 6: Falls Prevention (APAM)                          |  |
| PlaneSafe Module   | 7: Confined Spaces (APAM)                           |  |
| PlaneSafe Module   | 3: Manual Handling (APAM)                           |  |
| PlaneSafe Module   | 9: Safety In Design (APAM)                          |  |
| PlaneSafe Module   | 10: Safety for Leaders (APAM)                       |  |
| PlaneSafe Module   | 4: Hazard Identification and Risk Assessment (APAM) |  |

6. Select the course from the displayed list.

In our example we will select Module A: Roof/Ceiling.

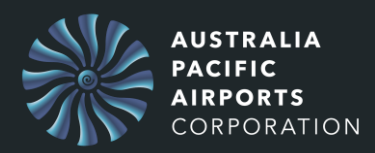

### An Online Course description is displayed, similar to the one below.

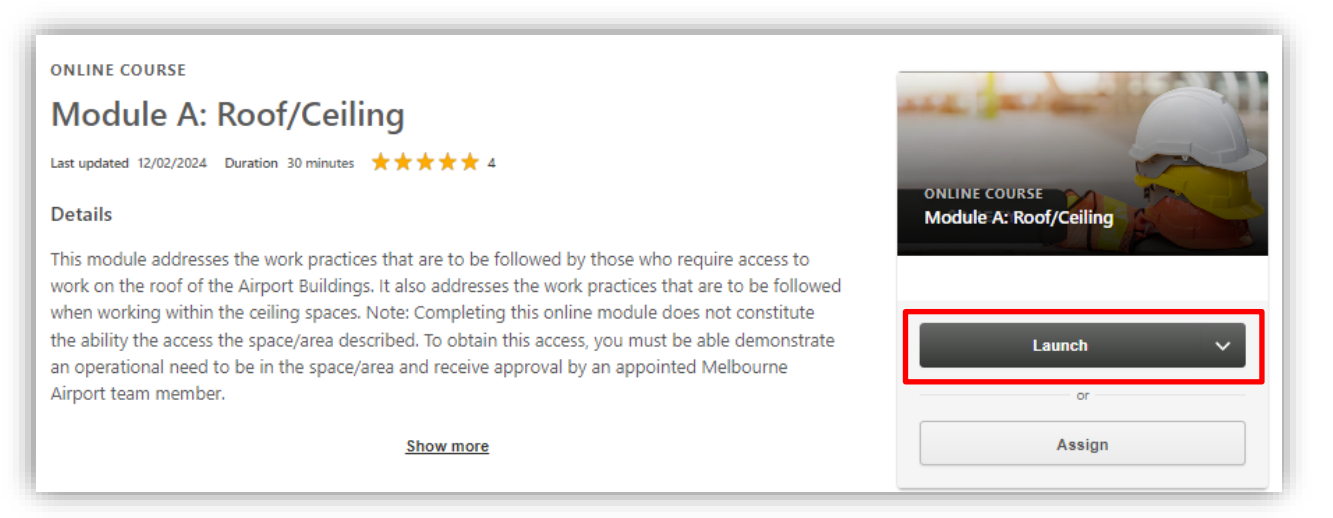

7. Press **Launch** to enter and complete the course.

#### At any time after completing a course you can verify if you have successfully completed the course by:

1. Selecting the **Menu Icon.** 

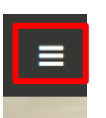

#### 2. Select My Learning.

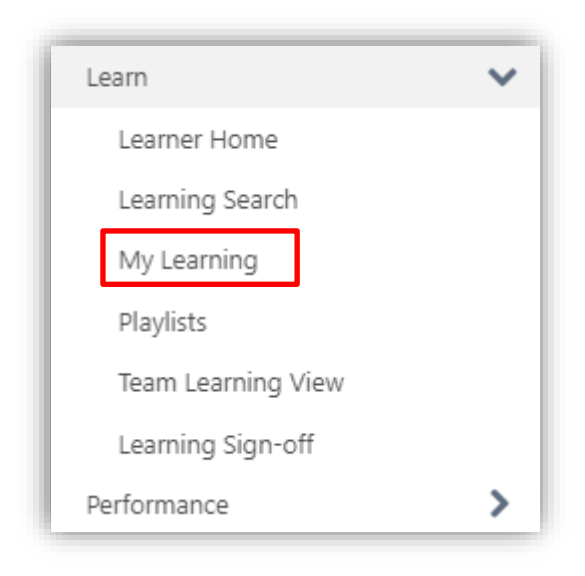

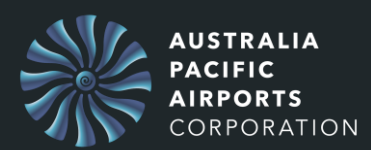

# A screen showing your Training Record will be displayed.

| 蒜 арас Ре    | pople Central                                                                                                    | ۹ | ≡ |
|--------------|----------------------------------------------------------------------------------------------------|---|---|
| Gerard Green | Bio 🔻 Feedback Training record Actions 🔻 Snapshot                                                                                                    |   |   |
|              | Gerard Green Welcome to your Training Record: Gerard Green     Welcome to your Training Record: Gerard Green     View team 13                          |   |   |
|              | Fire Impairment and Hot Works Permits         Open curriculum           Due : No Due Date         Startus : Started         Training Type : Curriculum |   |   |

3. Change the **filter** in the top left to **Completed.** 

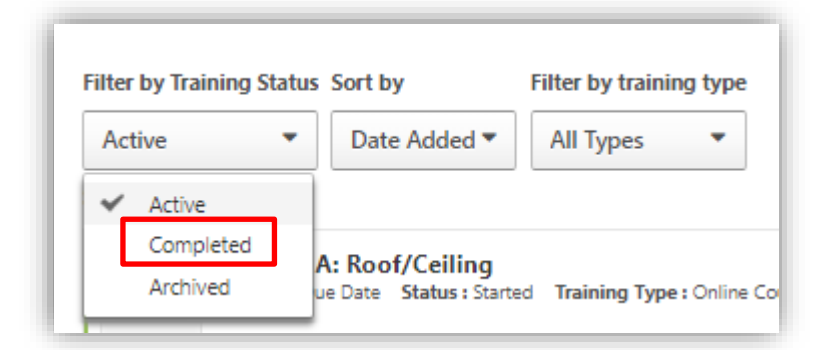

# You will then get a list of the courses you have completed.

| er by Training Status Sort by Filter by training type                   | Search by keyword | Search by keyword |  |  |
|-------------------------------------------------------------------------|-------------------|-------------------|--|--|
| Completed  Completion date  All Types                                   | Search            | Q                 |  |  |
| rch results (18)                                                        |                   |                   |  |  |
| Completed : 24/04/2024 Status : Completed Training Type : Online Course | Launch            | 1 <b>-</b>        |  |  |
|                                                                         |                   |                   |  |  |
| Fundamentals of Airport Awareness                                       | Open curric       | ulum 👻            |  |  |
|                                                                         |                   |                   |  |  |
| Airport Security Awareness                                              | Laurach           |                   |  |  |
| Completed : 17/04/2024 Status : Completed Training Type : Online Course | Launch            |                   |  |  |